# NX 解决问题页

| zeare                                                                           | -                                                                          |                                                                                       | AGFA 🚸                   |
|---------------------------------------------------------------------------------|----------------------------------------------------------------------------|---------------------------------------------------------------------------------------|--------------------------|
| Full Name :<br>Full Name :<br>Patient Identification :<br>Birth Date :<br>Sex : | Comments ;                                                                 |                                                                                       | Edit                     |
|                                                                                 | Etam Gro.<br>Exposer by<br>Accession Humbe<br>Cassette Orenati<br>Film sto | p : Chest<br>e : Chest AP<br>r : STAT<br>h : AP<br>m Portrait<br>e :<br>Epoure (mks): | Edit<br>h Imoges         |
|                                                                                 |                                                                            |                                                                                       |                          |
| Reject Image Print Ima                                                          | ige Send Image                                                             | Copy Exposure                                                                         | Add Image Close and Send |
| Worklist                                                                        | Examination                                                                | Editing                                                                               | Main Menu                |

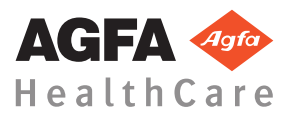

4425K ZH-CN 20160930 1030

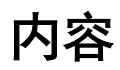

| 法律声明                             | 3        |
|----------------------------------|----------|
| NX 问题解决                          | .0<br>.4 |
| 未显示 DR 图像                        | 5        |
| 未显示 CR 图像                        | .6       |
| 仅显示部分图像                          | .7       |
| 图像部分被黑色边框遮蔽                      | 9        |
| NX 未运行1                          | 11       |
| 窗宽/窗位设置完全超出范围                    | 12       |
| 存档按钮被禁用1                         | 14       |
| 无法在下拉列表中选择存档1                    | 15       |
| 平板探测器发生故障1                       | 16       |
| 暗盒用错误的曝光标识 - 在扫描前检测              | 17       |
| 用错误的曝光标识了暗盒并且已接收了图像1             | 18       |
| 由于用户错误,使用不正确的患者数据标识了暗盒 .1        | 19       |
| 当标识 DX-M 数字化仪的暗盒时,出现"未找到有效的 IP 标 | 板        |
| 增益校准文件"错误                        | 20       |

# 法律声明

CE

0413

Agfa HealthCare NV, Septestraat 27, B-2640 Mortsel - Belgium

有关 Agfa 产品和 Agfa HealthCare 产品的详细信息,请访问 www.agfa.com。

Agfa 和 Agfa rhombus 为比利时 Agfa-Gevaert N.V. 公司或其附属公司的商标。 NX 和 IMPAX 为比利时 Agfa HealthCareN.V. 公司或其分支机构的商标。所有 其它商标归其各自持有者所有,在本书中仅出于版面编辑目的加以使用,绝无 侵权之意。

Agfa HealthCare N.V. 对本文档所包含信息的精确性、完整性或有效性不做任何明确或暗示的保证或声明,并明确拒绝对任何特殊用途的适用性进行担保。在您所在的地区可能无法提供产品和服务。请与当地销售代表联系,了解可用性信息。Agfa HealthCare N.V. 一直力求提供尽可能准确的信息,但是对任何印刷错误概不承担责任。在任何条件下,对于由使用或无法使用本文档所描述的信息、设备、方法或步骤而导致的任何损失,Agfa HealthCare N.V. 均不承担任何责任。Agfa HealthCare N.V.保留不事先通知而修改本文档的权利。本文档的原始版本为英文。

版权所有 2016 Agfa HealthCare N.V

保留所有权利。

由 Agfa HealthCare N.V.

B-2640 Mortsel - Belgium 出版。

除非 Agfa HealthCare N.V. 书面允许,否则禁止以任何形式或通过任何方式复制、拷贝、修改或分发本文档。

# NX 问题解决

#### 主题:

- *未显示 DR 图像*
- 未显示 CR 图像
- 仅显示部分图像
- 图像部分被黑色边框遮蔽
- NX 未运行
- 窗宽/窗位设置完全超出范围
- 存档按钮被禁用
- 无法在下拉列表中选择存档
- 平板探测器发生故障
- 暗盒用错误的曝光标识 在扫描前检测
- 用错误的曝光标识了暗盒并且已接收了图像
- 由于用户错误,使用不正确的患者数据标识了暗盒
- 当标识 DX-M 数字化仪的暗盒时,出现"未找到有效的 IP 板增益 校准文件"错误

# 未显示 DR 图像

| 详细信息   | 使用平板探测器采集到了图像,但该图像未显示在检查<br>中。                                                          |
|--------|-----------------------------------------------------------------------------------------|
| 原因     | 平板探测器无法在曝光后直接将图像发送至 NX 工作站。<br>图像恢复程序能够在大多数情况下恢复这样的图像。但                                 |
|        | 是备注数据可能会丢失,并使用默认数据。                                                                     |
| 简要解决办法 | 对于无线平板探测器,执行以下操作:<br>1. 执行错误消息中描述的活动。<br>2. 在软控制台上检查平板探测器的连接状态。                         |
|        | <ol> <li>将平板探测器靠近接入点。</li> <li>选择另一个空白的缩略图。如果没有可用的,创建一<br/>个。这会从面板中启动图像恢复程序。</li> </ol> |
|        | 对于有线平板探测器,检查电缆。                                                                         |
|        | 恢复的图像可在 NX 工作站上查看,显示在新检查中。将使用缺省的曝光类型对其进行处理。                                             |
|        | Emergency Patient (11/09/1922)                                                          |
|        | 图 1: 检查窗口标题栏中的下拉列表中是否有包含已恢<br>复图像的新检查。                                                  |
|        | 如果 10 分钟后,NX 上未显示图像,重新启动 NX。                                                            |
|        | 要重新启动 NX,请转到 Windows <b>开始</b> 菜单 >Agfa > NX,然后单击 <b>彻底重新启动 NX</b> 。                    |
|        | 如果图像不能处理,则其被复制 PC 驱动器 D 上的一个目录中。这样做是为了防止,当图像是故障原因时,在自动恢复图像期间,软件继续崩溃。                    |

| 未显示 | CR | 图像 |
|-----|----|----|
|-----|----|----|

| 详细信息   | 使用 CR 数字化仪采集到了图像,但该图像未显示在检查中。                                          |
|--------|------------------------------------------------------------------------|
| 原因     | 数字化仪无法将图像发送至已识别此图像的 NX 工作站,并且图像被重新路由至其它 NX 工作站。                        |
| 简要解决办法 | 如果图像存储在数字化仪上,则可将其重新路由至其它<br>NX工作站。有关重新路由数字化仪中的图像的详细信<br>息,请参阅数字化仪用户手册。 |
|        | 重新路由后,在新的检查中,恢复的图像可用于其它NX<br>工作站。将使用缺省的曝光类型对其进行处理。                     |

# 仅显示部分图像

| 详细信息   | DR 图像和 CR 10-X 图像将裁剪到 NX 会自动检测的束光<br>区域。裁剪意在移除图像的非相关区域。不过可能出现<br>因裁剪而造成有用的诊断信息不可见的情况。在此情况<br>下,您必须关闭黑色边框和裁剪,或手动重新束光图像。 |
|--------|----------------------------------------------------------------------------------------------------|
| 原因     | 自动束光失败。                                                                                                    |
| 简要解决办法 | 通过以下方法可解决该问题:                                                                                                    |
|        | <ul><li>关闭黑色边框和裁剪。</li><li>应用手动束光。</li></ul>                                                                           |
|        | 要防止此问题,请使用"使用光束"的中所述的 ROI 检测曝<br>光技术。                                                                                  |
| 解决步骤   | 要打开或关闭黑色边框和裁剪:                                                                                                    |
|        | <ol> <li>在图像总览栏中选择图像。</li> <li>从图像处理工具区的第一个下拉列表中,选择以下图标。</li> </ol>                                                    |
|        |                                                                                                    |
|        | 要绘制矩形束光区域:                                                                                                    |
|        | <ol> <li>在图像总览栏中选择图像。</li> <li>在编辑窗口中,从图像处理工具区的第一个下拉列表中选择以下图标。</li> </ol>                                              |
|        |                                                                                                    |
|        | 3. 单击定义矩形一角。                                                                                                    |
|        | <ul><li>4. 移动指针。</li><li>5. 再次单击,定义对角。</li></ul>                                                                       |
|        | 6. 要显示束光区域,选择以下图标。                                                                                                    |
|        |                                                                                                    |
|        | 要绘制多边形束光区域:                                                                                                    |

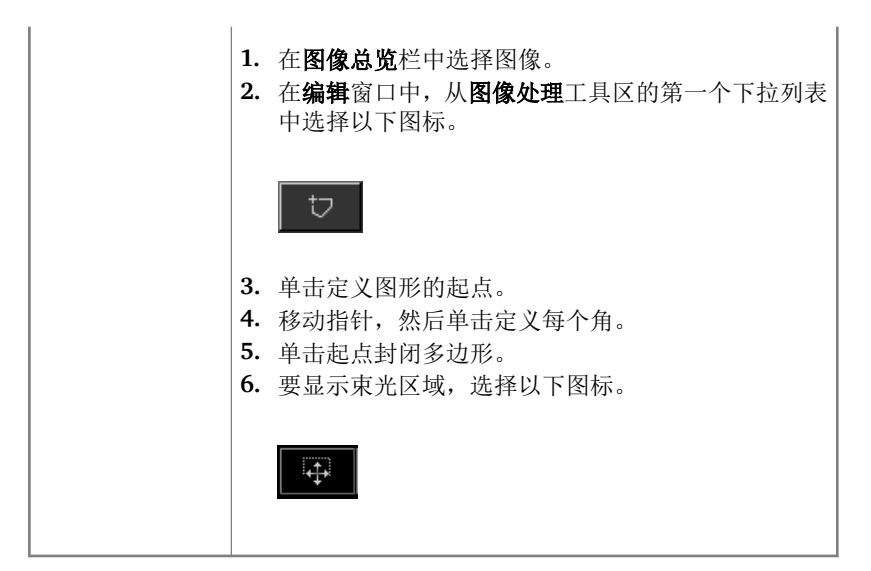

# 图像部分被黑色边框遮蔽

| 详细信息   | 在自动束光过程中,NX通常将黑色边框应用到图像上。<br>黑色边框意在遮蔽图像的非相关区域。不过可能出现黑<br>色边框遮蔽了有用的诊断信息的情况。在此情况下,您<br>必须隐藏黑色边框或手动重新束光图像。 |
|--------|----------------------------------------------------------------------------------------------------|
| 原因     | 自动束光失败。                                                                                                 |
| 简要解决办法 | 通过以下方法可解决该问题:                                                                                           |
|        | <ul><li> 隐藏黑色边框。</li><li> 应用手动束光。</li></ul>                                                             |
|        | 要防止此问题,请使用"使用光束"的中所述的 ROI 检测曝<br>光技术。                                                                   |
| 解决步骤   | 要显示/隐藏黑色边框:                                                                                             |
|        | 1. 检查窗口的图像详细信息栏中有一组按钮,可对图像<br>执行基本的操作。使用此按钮,您可以在束光失败时<br>删除黑色边框。单击按钮以显示/隐藏黑色边框。                         |
|        |                                                                                                    |
|        | 要绘制矩形束光区域:                                                                                              |
|        | <ol> <li>在图像总览栏中选择图像。</li> <li>在编辑窗口中,从图像处理工具区的第一个下拉列表中选择以下图标。</li> </ol>                               |
|        |                                                                                                    |
|        | <b>3.</b> 单击定义矩形一角。                                                                                     |
|        | <ul><li>4. 核切指针。</li><li>5. 再次单击,定义对角。</li><li>6. 要显示束光区域,选择以下图标。</li></ul>                             |
|        |                                                                                                    |

#### 10 | NX 解决问题页 | NX 问题解决

要绘制多边形束光区域:

- 1. 在图像总览栏中选择图像。
- 2. 在编辑窗口中,从图像处理工具区的第一个下拉列表 中选择以下图标。

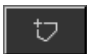

- 3. 单击定义图形的起点。
- 4. 移动指针,然后单击定义每个角。
- 5. 单击起点封闭多边形。
- 6. 要显示束光区域,选择以下图标。

| <del></del> | 4 |
|-------------|---|
|-------------|---|

# NX 未运行

| 详细信息   | NX 未激活,没有活动发生。                                                                                               |
|--------|----------------------------------------------------------------------------------------------------|
| 原因     |                                                                                                    |
| 简要解决办法 | 如果NX正在运行,则首先在Windows任务栏上检查。<br>否则,在"开始"菜单中检查以启动NX。<br>也可以从"开始"菜单中选择重新启动该系统。                                  |
| 解决步骤   | 如果任务栏中显示了 NX,则在任务栏中单击 NX。<br>将出现 NX 应用程序。<br>备用解决方案:<br>1. 单击 Windows"开始"菜单中的 NX 启动图标,或单击<br>桌面上的 NX 快捷方式图标。 |

# 窗宽/窗位设置完全超出范围

| 详细信息                 | 在图像自动处理过程中,NX计算自动束光参数并将这些<br>参数(如窗宽/窗位设置)应用到图像。在特定情况下,<br>这些自动束光参数可能错误。                                   |
|----------------------|----------------------------------------------------------------------------------------------------|
| 原因                   | <ul><li> 自动束光无法检测研究区</li><li> 研究区极小</li></ul>                                                             |
| 简要解决办法               | <ul> <li>如果使用的是 MUSICA 图像处理:应用手动束光</li> <li>如果使用的是 MUSICA2/MUSICA3 图像处理:调整<br/>整体对比度和亮度(窗宽/窗位)</li> </ul> |
| MUSICA 图像处<br>理的解决步骤 | 要手动绘制矩形束光区域(用于 MUSICA 图像处理):<br>1. 在图像总览栏中选择图像。<br>2. 在编辑窗口中,从图像处理工具区的第一个下拉列表<br>中选择以下图标。                 |
|                      | <ol> <li>4. 移动指针。</li> <li>5. 再次单击,定义对角。</li> <li>6. 要显示束光区域,选择以下图标。</li> </ol>                           |
|                      | 要手动绘制多边形束光区域(用于 MUSICA 图像处理):<br>1. 在 <b>图像总览</b> 栏中选择图像。<br>2. 在编辑窗口中,从图像处理工具区的第一个下拉列表                   |
|                      | <ul> <li>中远痒以下图标。</li> <li>↓</li> <li>3. 单击定义图形的起点。</li> </ul>                                            |
|                      | <ol> <li>移动指针,然后单击定义每个角。</li> <li>单击起点封闭多边形。</li> </ol>                                                   |

|                                   | 6. 要显示束光区域,选择以下图标。                                                   |
|-----------------------------------|----------------------------------------------------------------------|
|                                   |                                                                      |
| MUSICA2/<br>MUSICA3 图像处<br>理的解决步骤 | 要调整整体对比度和亮度(用于 MUSICA2/MUSICA3 图 像处理):                               |
|                                   | 1. 在 <b>图像总览</b> 栏中选择图像。                                             |
|                                   | 2. 选择以卜图标。                                                           |
|                                   |                                                                      |
|                                   | <ol> <li>④ 使用鼠标调整整体对比度和亮度。</li> <li>④ 获得满意的对比度和亮度时,单击图像栏。</li> </ol> |

# 存档按钮被禁用

| 详细信息   | 您在 NX 工作站上执行了质量控制任务并审查了检查的<br>图像后,通常必须将图像发送到存档(或打印机,视用<br>户的工作流程而定)。您必须知道只能将图像存档一次。<br>所以图像存档后,尽管仍然可以在 NX 工作站上查询该图<br>像,但不能再次存档("存档"按钮被禁用)。如果您要再<br>次存档该图像,必须将其另存为新图像。<br>如果图像被拒绝,存档按钮也将被禁用。在此情况下,<br>如果要存档图像,需撤消拒绝对图像。 |
|--------|----------------------------------------------------------------------------------------------------|
| 原因     | 图像在之前已存档。该图像已被拒绝。                                                                                                    |
| 简要解决办法 | 将图像另存为新图像。                                                                                                    |
| 解决步骤   | 要将已处理图像另存为新图像:                                                                                                    |
|        | <ol> <li>转到编辑窗口。</li> <li>在图像总览栏中选择图像。</li> <li>处理图像。</li> <li>在编辑窗口中,单击另存新文件。</li> </ol>                                                                                                    |
|        | 已处理图像被添加到检查并出现在 <b>图像总览</b> 栏中。<br>要撤消拒绝图像:                                                                                                    |
|        | 1. 在 <b>图像总览</b> 栏中选择图像。                                                                                                    |
|        | 该图像显示在 <b>图像详细信息</b> 栏中。<br>2. 单击 <b>撤消拒绝图像</b> 。                                                                                                    |

# 无法在下拉列表中选择存档

| 详细信息   | 您在 NX 工作站上执行了质量控制任务并审查了检查的<br>图像后,通常必须将图像发送到存档(或打印机,视用<br>户的工作流程而定)。您必须知道只能将图像存档一次。<br>所以图像存档后,尽管仍然可以在 NX 工作站上查询该图<br>像,但不能再次存档(不能再从存档列表中选择存档)。<br>如果您要再次存档该图像,必须将其另存为新图像。 |
|--------|----------------------------------------------------------------------------------------------------|
| 原因     | 图像已经被存档到该存档。                                                                                                    |
| 简要解决办法 | 将图像另存为新图像。                                                                                                    |
| 解决步骤   | 要将已处理图像另存为新图像:<br>1. 转到编辑窗口。<br>2. 在图像总览栏中选择图像。<br>3. 处理图像。<br>4. 在编辑窗口中,单击另存新文件。<br>已处理图像被添加到检查并出现在图像总览栏中。                                                                |

# 平板探测器发生故障

| 详细信息   | 平板探测器状态显示红色。                                                                                                    |
|--------|----------------------------------------------------------------------------------------------------|
| 原因     | NX工作站和平板探测器之间失去通信。                                                                                                    |
| 简要解决办法 | <ol> <li>彻底停止 NX。</li> <li>若要彻底停止 NX,请转到 Windows "开始"菜单 &gt; Agfa &gt; NX &gt; 服务,然后单击停止 NX 并在命令窗口中按下 enter 确认该步骤。</li> <li>重新启动 X 射线系统。</li> <li>这将重新启动作为 X 射线系统一部分的固定式平板探测器。有关详细信息,请参阅 X 射线系统用户手册。</li> <li>启动 NX。</li> <li>若要启动 NX,请转到 Windows "开始"菜单 &gt;Agfa &gt; NX,然后单击彻底重新启动 NX。</li> <li>重新启动伸携式平板探测器。</li> </ol> |
|        | 有关详细信息,请参阅平板探测器用户手册。                                                                                                    |

# 暗盒用错误的曝光标识 - 在扫描前检测

| 详细信息   | 通常您在NX工作站上选择曝光,在ID Tablet 插入带有<br>此曝光的暗盒,然后通过按ID 按钮标识曝光。很可能您<br>最初在NX工作站上选择了错误的曝光并用错误的曝光<br>标识此暗盒。您必须能够通过重新新标识解决这个错<br>误。 |
|--------|----------------------------------------------------------------------------------------------------|
| 原因     | 用户错误。                                                                                                    |
| 简要解决办法 | 用正确的曝光重新标识暗盒。                                                                                                    |
| 解决步骤   | 要用正确的曝光重新标识暗盒:                                                                                                    |
|        | <ol> <li>将暗盒重新插入 ID Tablet。</li> <li>在检查总览栏中选择正确的缩略图。</li> <li>在检查窗口中,单击 ID。</li> </ol>                                   |

# 用错误的曝光标识了暗盒并且已接收了图像

| 详细信息   | 通常您在NX工作站上选择曝光,在ID Tablet 插入带有<br>此曝光的暗盒,然后通过按ID 按钮实际标识曝光。很可<br>能您最初在NX工作站上选择了错误的曝光并用错误的<br>暗盒标识此曝光。如果您在数字化图像后并显示在NX<br>上时发现了此错误,则必须通过编辑曝光数据(不用重<br>新标识或重新数字化暗盒)解决此错误。 |
|--------|----------------------------------------------------------------------------------------------------|
| 原因     | 用户错误。                                                                                                    |
| 简要解决办法 | 编辑曝光数据。                                                                                                    |
| 解决步骤   | 要编辑曝光数据:                                                                                                    |
|        | <ol> <li>转到检查窗口。</li> <li>确保选中要编辑的图像。</li> <li>单击 图像详细信息栏中的编辑。</li> </ol>                                                                                              |
|        | <b>编辑图像详细信息</b> 栏在顶端打开。<br>4. 要更改 <b>曝光类型</b> ,单击显示检查/曝光名称的按钮。                                                                                                    |
|        | 将出现"添加图像"对话框,可在其中选择新的检查/曝<br>光类型。                                                                                                    |
|        | 在您选择曝光类型后,此对话框会自动关闭。<br>5. 单击确定以应用更改并关闭"编辑"对话框。                                                                                                    |

# 由于用户错误,使用不正确的患者数据标识了暗盒

| 详细信息   | 可能发生图像与错误的患者数据一起显示在 NX 上的情况。这种情况由使用错误的患者数据标识暗盒导致。在此情况下,最有效的解决办法是将图像从一个检查传送到另一个检查(从错误的患者到正确的患者)。 |
|--------|-------------------------------------------------------------------------------------------------|
| 原因     | 用户错误。                                                                                           |
| 简要解决办法 | 将图像传送到正确的患者。                                                                                    |
| 解决步骤   | 要将图像传送到正确的患者:                                                                                   |
|        | <ol> <li>在工作表窗口中,选择要从中传送图像的检查。该图像将显示在图像总览栏中。</li> <li>单击传输图像。</li> </ol>                        |
|        | 传输图像向导打开。<br>3. 在图像总览栏中,选择要传输的图像。                                                               |
|        | 该图像显示在向导中。<br>4. 单击继续。<br>5. 在工作表窗口中,选择要将图像传输到的检查。                                              |
|        | 患者数据显示在向导中。<br>6. 单击 <b>继续</b> 。                                                                |
|        | 显示传输概况,可检查所有信息是否正确。<br>7. 单击 <b>完成</b> 。                                                        |
|        | 该图像已传输。                                                                                         |

# 当标识 DX-M 数字化仪的暗盒时,出现"未找到有效的 IP 板增益校准文件"错误

| 详细信息                             | 标识暗盒时,将显示此错误:"错误,未找到有效的 IP 板<br>增益校准文件"。暗盒无法使用。                                               |
|----------------------------------|-----------------------------------------------------------------------------------------------|
| 原因                               | NX 工作站中的 IP 板增益校准文件不可用。                                                                       |
| 解决方案 1: 如果<br>IP 板增益校准 CD<br>可用  | 取出暗盒随附的标有"IP Gain Calibration"(IP 板增益校准)的 CD,在 NX 工作站中装载 IP 板增益校准文件。                          |
| 解决步骤                             | 要安装增益校准文件:<br>1. 将 CD 插入 NX 工作站。<br>2. 浏览到 CD。<br>3. 运行应用程序"install.exe"。<br>4. 按照屏幕上的说明进行操作。 |
| 解决方案 2: 如果<br>IP 板增益校准 CD<br>不可用 | 请与服务机构取得联系。                                                                                   |